## PRONOTE

Sur le site du collège : je cherche en bas à droite dans <u>les liens incontournables</u>

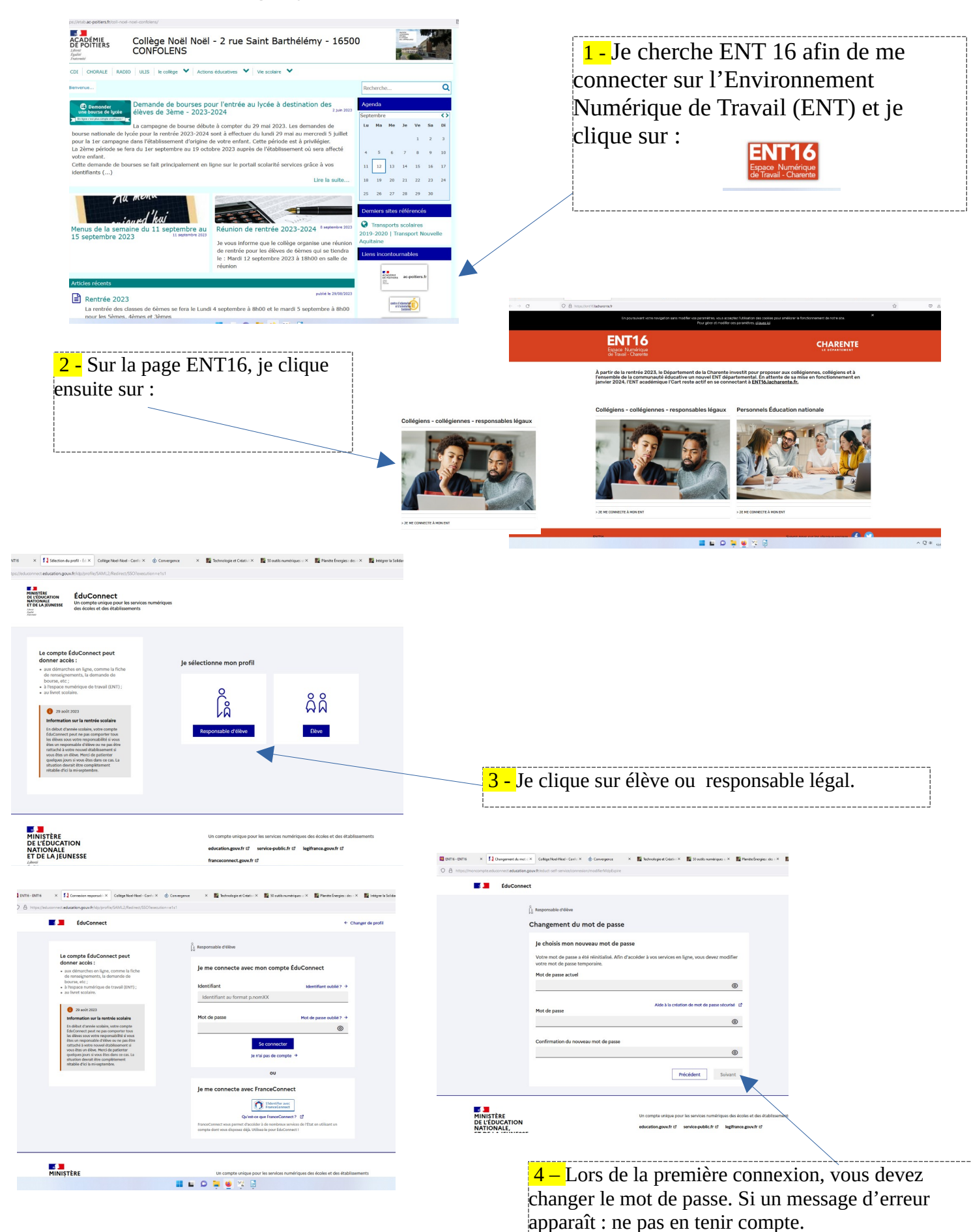

AM Dupré, professeure documentaliste